# How to Change Worker Location in Workday (Location ONLY)

Important: this process is NOT for changing for changing cost centers, this is only a situation in which location is changing but <u>cost center is not changing</u>.

For help with this process please contact <a href="http://www.hrworkday@maryfreebed.com">hrworkday@maryfreebed.com</a>

35 Steps <u>View most recent version</u>

Created by Alex Drabik Creation Date Dec 03, 2024

Last Updated Dec 03, 2024

# **#** Submitting Change Location Request

18 Steps

### STEP 1

# <u>Search for the employee for whom you are making the making location</u> <u>change. You can search by employee number as well.</u>

Note: employees will populate by preferred name. Example) Elizabeth Smith may show as Liz Smith, always be sure to verify employee number prior to completing any employee change,

| Q travis kelce |  |
|----------------|--|
|                |  |
|                |  |

# You can click enter to search a list, then click on the appropriate employees name OR you can select your employee form the list of selected results.

Note you can verify the employee's ID in the search preview, or by clicking on their name, and navigating to "Job" from the profile menu.

Optional Pro tip! You can click the 3 dots next any workday 'object' to see related action (see circled in orange next to Travis Kelce's name.) This button is aptly called the related actions button or fondly the 'twinkie' or 'lego', from here you can skip to step 4.

| Top Results People (2) Tasks and                                                         | d Reports (0) All Categories 🗸                                                                    |
|------------------------------------------------------------------------------------------|---------------------------------------------------------------------------------------------------|
| People                                                                                   |                                                                                                   |
| Travis Kelce                                                                             |                                                                                                   |
| Employee<br>Program Manager_1136.S<br>Munson Healthcare - Charl                          | OP Otsego_7371.1 (Christopher Hope)   Mary Fr<br>levoix Hospital                                  |
| Employee<br>Program Manager_1136.S<br>Munson Healthcare - Charl<br>Employee ID<br>100031 | OP Otsego_7371.1 (Christopher Hope)   Mary Fr<br>levoix Hospital<br>Local Time<br>Tuesday 8:27 PM |

# On the employee's profile "Actions" to see a list of all related actions for worker.

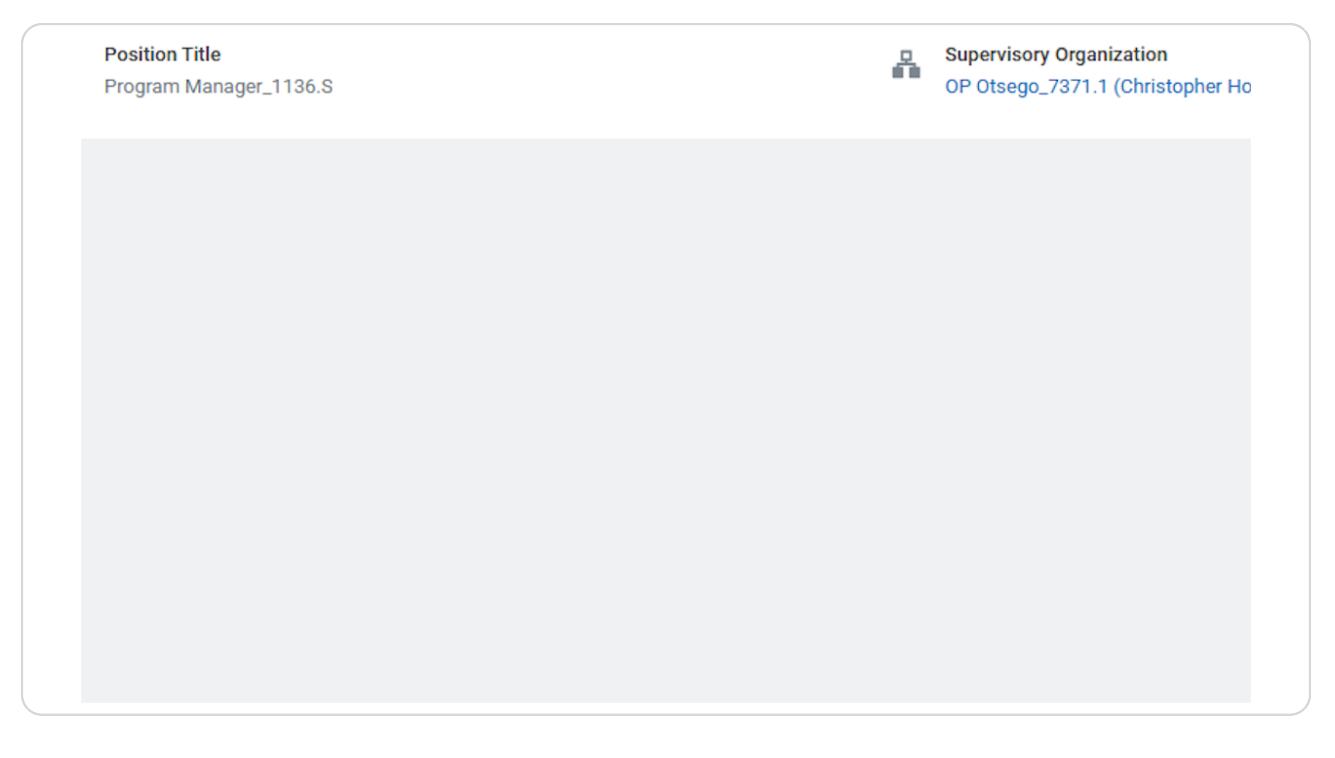

Hover over "Job Change" and select "Change Location"

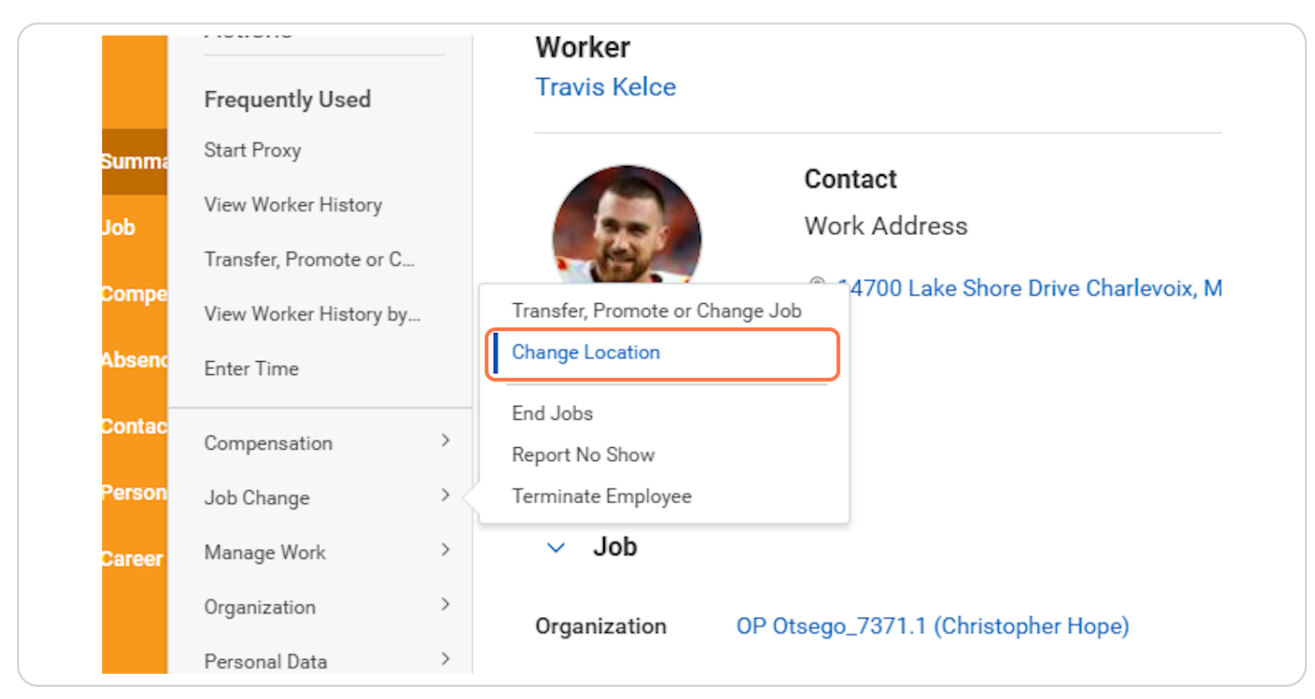

#### **STEP 5**

# Click on pencil in the top right of the task, to edit the information.

| Start                                                                                       |   |
|---------------------------------------------------------------------------------------------|---|
| Start Details                                                                               |   |
| When do you want this change to take effect? * 12/15/2024                                   | Ø |
| Why are you making this change? *                                                           |   |
| Who will be the manager after this change?<br>Christopher Hope                              |   |
| Which team will this person be on after this change?<br>OP Otsego_7371.1 (Christopher Hope) |   |

### Enter the appropriate effective date.

Note: by changing workday's defaulted date it will 'uncheck' "Do you want to use the next pay period?"

Important Process Improvement: Job Changes are not longer limited to pay period begin dates, however workday will default to the next pay period, you may select the accurate date in which the location change took place.

| Start                                                          |    |
|----------------------------------------------------------------|----|
| Start Details                                                  |    |
| When do you want this change to take effect? *                 | \$ |
| Why are you making this change? *                              |    |
| Do you want to use the next pay period?                        |    |
| Who will be the manager after this change?<br>Christopher Hope |    |

Click on Submenu for "Why are you making this change"> Select "Data Changes"

| When do you want the second second se | nis change to take effect? *    |
|----------------------------------------------------------------------------------------------------|---------------------------------|
| Why are you making                                                                                                    | this change? *                  |
| Şearch                                                                                                    | :≡                              |
| Data Changes                                                                                                    | >                               |
| Transfer                                                                                                    | >                               |
| Who will be the man<br>Christopher Hope                                                                                                    | ager after this change?         |
| Which team will this                                                                                                    | person be on after this change? |
| OP Otsego_7371.1 (                                                                                                    | Christopher Hope)               |

# Select "Change Location"

IMPORANT: to stress again, this process is for location change ONLY, if you need to change other details like decrease FTE, change cost center, or compensation change, you must refer to the "All other Job Change" or other applicable SOP.

| 1  | 2/03/2024 💼                                   |          |
|----|-----------------------------------------------|----------|
| W  | ny are you making this change? *              |          |
|    | Search 🔚                                      |          |
|    | 🗲 Data Changes                                |          |
|    | O Change Job Details                          |          |
|    | Change Location                               |          |
|    | FTE Decrease                                  |          |
|    | PRN (Resource) Status Change                  |          |
| W  | nich team will this person be on after this c | hange?   |
| OF | Otsego_7371.1 (Christopher Hope)              |          |
| W  | nere will this person be located after this c | hange? * |
|    | 🗴 Mary Free Bed at Munson 🛛 :=                |          |

Click in the text box for "Where will this person be located after this change?...

|        | Why are you making this change? *                                                                                                    |
|--------|----------------------------------------------------------------------------------------------------|
|        | Do you want to use the next pay period?                                                                                                    |
|        | Who will be the manager after this change?<br>Christopher Hope                                                                                                    |
|        | Which team will this person be on after this change?<br>OP Otsego_7371.1 (Christopher Hope)                                                                               |
|        | Where will this person be located after this change? *          × Mary Free Bed at Munson       Image: Charlevoix         Healthcare - Charlevoix       Image: Charlevoix |
|        |                                                                                                    |
| Cancel |                                                                                                    |

Search for a primary word in your location, for example "Munson" to pull all locations with "Munson" included in their name.

|        | Mary Free Bed at Munson<br>Healthcare - Chums Corner             |  |
|--------|------------------------------------------------------------------|--|
|        | Mary Free Bed at Munson<br>Healthcare - Grayling<br>Hospital     |  |
|        | Mary Free Bed at Munson<br>Healthcare - Lewiston Clinic          |  |
|        | Mary Free Bed at Munson<br>Healthcare - Long Lake                |  |
|        | Many Free Red at Munson                                          |  |
|        | Munson X                                                         |  |
|        | × Mary Free Bed at Munson<br>Healthcare - Charlevoix<br>Hospital |  |
|        |                                                                  |  |
|        |                                                                  |  |
| Cancel |                                                                  |  |
|        |                                                                  |  |

Click on the radio button next to the new location for the worker.

| Search Results                                                                         | (19) |
|----------------------------------------------------------------------------------------|------|
| <ul> <li>Mary Free Bed at Munson<br/>Healthcare - Munson Medical<br/>Center</li> </ul> | •    |
| Mary Free Bed at Munson<br>Rehabilitation - Cadillac                                   |      |
| Mary Free Bed at Munson<br>Healthcare - Cadillac<br>Hospital                           |      |
| <ul> <li>Mary Free Bed at Munson<br/>Healthcare - Charlevoix<br/>Hospital</li> </ul>   |      |
| <ul> <li>Mary Free Bed at Munson</li> <li>Healthcare - Chums Corner</li> </ul>         | •••  |
| Mary Free Bed at Munson<br>Healthcare - Gravling                                       | •••  |

Click on Check mark, to save your selections or click "Start" in the bottom left corner.

| Start                                                                                       |  |
|---------------------------------------------------------------------------------------------|--|
| Start Details                                                                               |  |
| When do you want this change to take effect? *                                              |  |
| Why are you making this change? *                                                           |  |
| Do you want to use the next pay period?                                                     |  |
| Who will be the manager after this change?<br>Christopher Hope                              |  |
| Which team will this person be on after this change?<br>OP Otsego_7371.1 (Christopher Hope) |  |
| Where will this person be located after this change? *                                      |  |

Note the workers new location is showing, no changes should to be made to weekly hours in this process. You can click "Next"

| Mary Free Bed          |                                                   | 8 |       |
|------------------------|---------------------------------------------------|---|-------|
| Renabilitation         | Q travis keice                                    | • | 4 🗆 ۵ |
| Change Job Travis Keld | e 🚥                                               |   | 層     |
|                        | Location                                          |   |       |
| Start                  | Location Details                                  |   |       |
| Location               | Location *                                        | 1 |       |
| Details                | Mary Free Bed at Munson Rehabilitation - Cadillac |   |       |
| Summary                | Scheduled Weekly Hours                            |   |       |
|                        | 40                                                |   |       |
|                        | Work Shift                                        |   |       |
|                        |                                                   |   |       |
|                        |                                                   |   |       |
|                        |                                                   |   |       |
|                        |                                                   |   |       |
|                        |                                                   |   |       |
|                        |                                                   |   |       |

### Click Next.

No changes are allowed to be made in the administrative section, again please refer to the appropriate SOP for any other job changes that may need to be made. This process is for change location only.

|           | Yes                                  |
|-----------|--------------------------------------|
|           | Job Classifications                  |
|           | 1.2 - First/Mid Level Of<br>America) |
|           | Workers' Compensatio                 |
|           | 8833 - Hospital - Profe              |
|           | Workers' Compensatio                 |
| Back Next |                                      |

### Click on Select files to upload a document.

Note: A document must be attached to ALL job change requests. In a situation like "Change Location" we do not necessarily need documentation, so you can submit a brief summary of why the change is being made. For example in a word document you could write "Travis Kelce has decided to move to the beautiful town of Cadillac, MI full time as he has retired from KC Chiefs"

Note for other types of Job Changes, we may require you to attach offer letters and/or VP approvals.

| ents   |                       |
|--------|-----------------------|
|        | Drop files here       |
|        | or                    |
|        | Select files          |
|        |                       |
|        |                       |
| Submit | Save for Later Cancel |

Once you have selected your file for upload, you must select a category. For all Job Change, including Change Location, please select "Offer"

|                                                  |                                                                                                    | Yes Job Classifications 1.2 - First/Mid Level Officials and Managers (EEO-1 Job Categories-United States of America)                                                             |
|--------------------------------------------------|----------------------------------------------------------------------------------------------------|----------------------------------------------------------------------------------------------------|
|                                                  | Licenses<br>Multi-Media (Audio) (Student)<br>Multi-Media (Video) (Student)<br>Named Professorships | <ul> <li>kers' Compensation Code from Job Profile</li> <li>3 - Hospital - Professional Employees (United States of America)</li> <li>kers' Compensation Code Override</li> </ul> |
| enter your comment                               | Notice Period     Offers     Other (Student)     Other Documents     Passports and Visas           |                                                                                                    |
| ECF example-10_<br>Successfully I<br>Description | Period Activity Pay     Personal Information     Portfolio (Student)     Position                  |                                                                                                    |
| Category *                                       | Search                                                                                             |                                                                                                    |

Error Warning!! If you try to submit this process without an attachment the system will give you 'hard stop' error. You must attach a document to continue this process.

# **Click on Submit**

| PDF    | CF example-10_0_2024.pdf<br>Successfully Uploaded! |
|--------|----------------------------------------------------|
|        | Description                                        |
|        | Category * X Offers :=                             |
| Upload |                                                    |
| Su     | Save for Later Cancel                              |

### You have now submitted your change location request. We can see in the pop up that the "HR Partner" is up next in the business process (BP)

You will receive a next step task in your workday inbox once the HR partner has approved your Location Change. (STEP 23)

While you wait for approval you can move on to other tasks, log out of workday, or to view the next steps in the process, click "View Details" in the pop-up that appears to view more information about the BP.

<u>Pro tip!</u> If you navigate away from this screen you can always come back to a process by navigating to the worker profile, clicking on "actions">"Worker history">"View Worker History" to see all Business processes and their statuses.

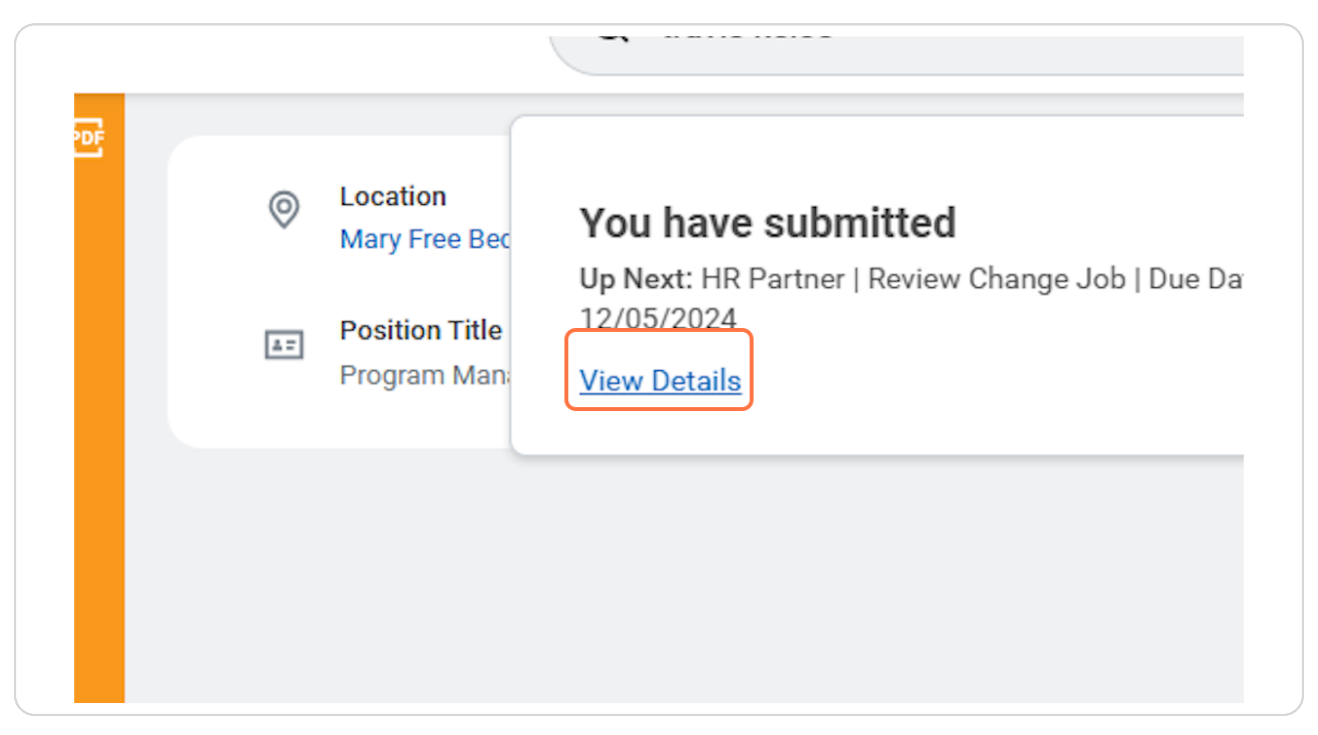

# # Optional: View current process steps, who's up... 4 Steps

# (Optional) Click on the drop down arrow next to Details and Process

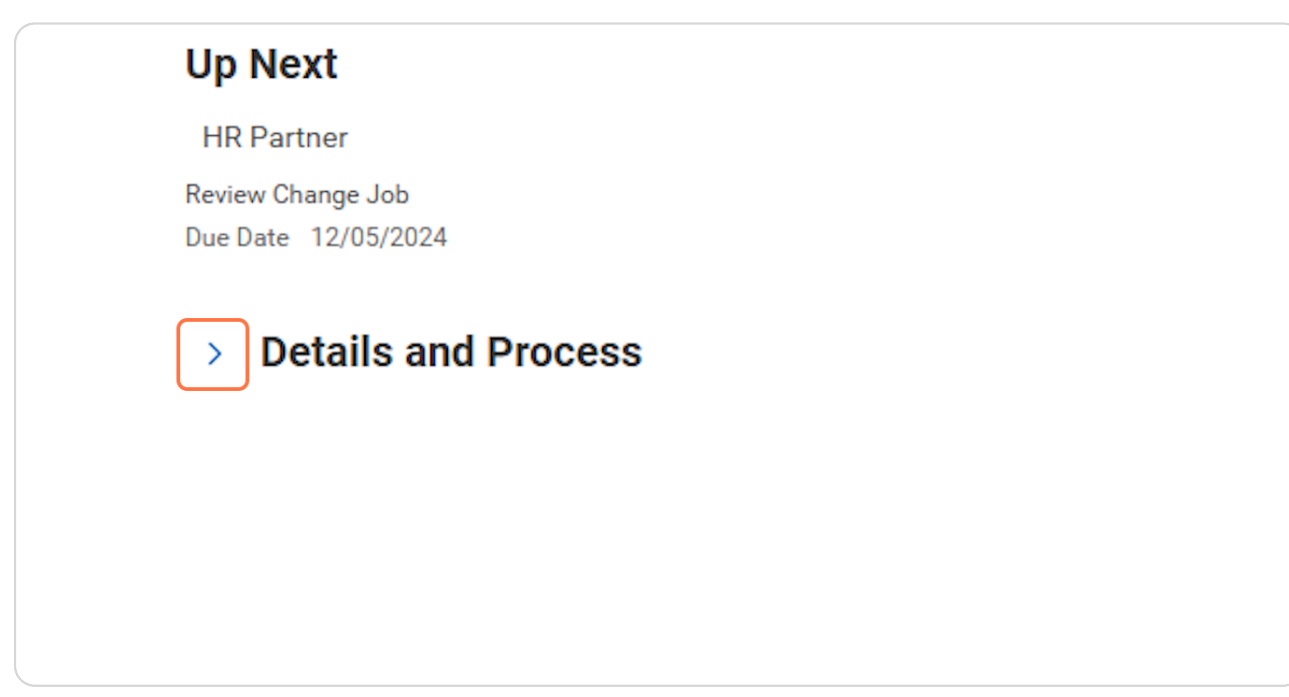

### STEP 20

# (Optional) Click on Process tab.

| Overall Process                 | Data Change: Travis Kelce |
|---------------------------------|---------------------------|
| Overall Status                  | In Progress               |
| Due Date                        | 12/10/2024                |
| Details                         | Process                   |
| View Det                        | ails                      |
| <ul> <li>Attachments</li> </ul> |                           |

(Optional) Here we can see the full process history, view which people have been assigned the next steps in the process, and navigate to the remaining steps,

in this example we see HR Partner has been assigned next steps, and which people are assigned the role 'HR Partner'

| Process            | Step                      | Status          | Completed On              | Due Date   | Person (Up to 5)                                 | All Persons | Comment |
|--------------------|---------------------------|-----------------|---------------------------|------------|--------------------------------------------------|-------------|---------|
| Change Job         | Change Job                | Step Completed  | 12/03/2024 08:30:39<br>PM | 12/10/2024 | Christopher Hope                                 | 1           |         |
| Change Job         | Review: Current Manager   | Not Required    |                           | 12/10/2024 |                                                  | 0           |         |
| Change Job         | Review: Receiving Manager | Not Required    |                           | 12/10/2024 |                                                  | 0           |         |
| Change Job         | Review Change Job         | Awaiting Action |                           | 12/05/2024 | Alexus Brandenburg (Proposed HR<br>Partner) •••• | 7           |         |
|                    |                           |                 |                           |            | Chelsea Bellmer (Proposed HR<br>Partner)         |             |         |
|                    |                           |                 |                           |            | Dawn Boomers (Proposed HR Partner)               |             |         |
|                    |                           |                 |                           |            | Hannah Heisler (Proposed HR Partner)             |             |         |
|                    |                           |                 |                           |            | Kolton Pavlicek (Proposed HR Partner)            |             |         |
| Denvelaire Devenue |                           |                 |                           |            |                                                  |             |         |

# (Optional) Click on Remaining Process to view upcoming steps in the BP.

| Remaining Proce | SS |                  |  |
|-----------------|----|------------------|--|
|                 |    | process details  |  |
| Remaining Proce | s  | process details. |  |

# # Completing to-dos after HR Partner Approves... 6 Steps

<u>Click on your workday inbox in the top right corner of your workday window.</u>

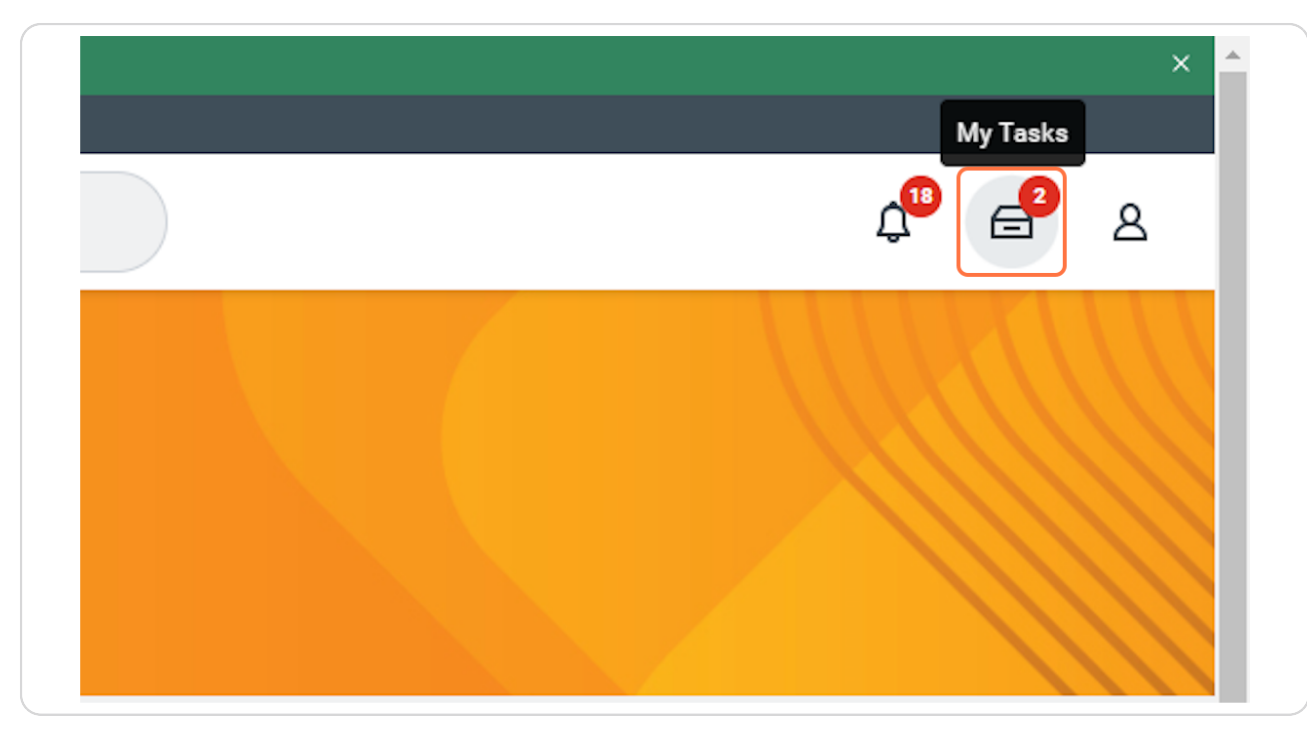

# Note you will have some to-dos after HR Approves.

You may not need to make any changes, complete any applicable to-dos, then click submit. Comments are encouraged for documentation history!

|                                |              | 비하 <u>Advanced Search</u>                                                                 |              |                                                                  |
|--------------------------------|--------------|-------------------------------------------------------------------------------------------|--------------|------------------------------------------------------------------|
| ved Searches                   | ~            | Assign Work Schedule for Data<br>Change: Travis Kelce - Program                           | 12/03/2024 🕺 | Worker Tr<br>Start Date *                                        |
| ters                           | $\checkmark$ | Manager_1136.S<br>Due: 12/04/2024                                                         |              | End Date                                                         |
| chive                          |              | Complete Manager Internal Transfer<br>Tasks: Data Change: Travis Kelce<br>Due: 12/05/2024 | 12/03/2024 📩 | Work Schedule Calendar *                                         |
| lk Approve<br>mage Delegations |              | Effective: 12/03/2024                                                                     |              | enter your comment                                               |
|                                |              |                                                                                           |              | Process History<br>Christopher Hope<br>Assian Work Schedule – Av |

# Complete Manager Internal Transfer Tasks (automatically triggers for all Job Change Types) and Click "Submit" once applicable tasks are completed.

complete any and all applicable to-dos, though some may not be applicable to 'change location.' As HR iterates workday and our BPs, HR will refine our to dos to more specifically to fit the Job Change type submitted.

| HEC . | Q Search                                                                                                    | <b>₽</b> 8                                                                                                    |
|-------|----------------------------------------------------------------------------------------------------|----------------------------------------------------------------------------------------------------|
| ≁     | All Items 2 Items<br>Q Search: All Items 1                                                                                      | Created: 12/03/2024   Due: 12/05/2024   Effective: 12/03/2024   Effective: 12/03/2024   Effective: 12 |
| ~     | Advanced Search Assign Work Schedule for Data Change: Travis Kelce - Program Manager_1136.S Due: 12/04/2024                     | The control of the second second s                 |
|       | Complete Manager Internal Transfer 12/03/2024 H<br>Tasks: Data Change: Travis Kelce<br>Due: 12/05/2024<br>Effective: 12/03/2024 | Due Date         12/10/2024           Instructions         1) Submit Network User Form for New Hire: https://itportal.mfbhosp.org/<br>2) Reach out to New Hire with Welcome Message           3) Ensure New Hire workspace is ready         4) Ensure New Hire has schedule for first week           5) Complete other housekeeping items for New Hire (competency checklists, preparing<br>team members, etc)         6) Submit Workspace Request Form, if applicable, for additional space and/or relocation<br>from an existing space: https://app.smartsheet.com/b/form/ca7c1b6db83b46bcabe159f2<br>bb56030b                                                                                                    |
|       |                                                                                                    | enter your comment                                                                                                    |

# For Change Location, you should not be changing an employee's work schedule, however updates to other systems like Shift Wizard may need to take place for hourly individuals.

Note on Shift Wizard: If your employee's schedule should be managed in shift wizard, please select "Shift Wizard" from the workday schedule calendar, this will automatically populate a task to the timekeeper assigned to the employee's organization to update any necessary information in Shift Wizard.

| Start Date         | * 12/03/2024 💼                               |
|--------------------|----------------------------------------------|
| End Date           | MM/DD/YYYY                                   |
| Work Schedule Cale | endar * X Full Time Salaried Staff 8 Hour := |
| Current Work Schee | dule Full Time Salaried Staff 8 Hour Shift   |
| enter your co      | omment                                       |

Importnat: If no changes need to be made you can click the "gear" icon at the top of the task and select "Skip"

Enter any applicable comments for documentation purposes. Comments are encouraged for historical reference. Click submit.

| Many Free Bed  | Q Search                                 | ی <sup>0</sup> ه <sup>0</sup> د                                                         | 3 |
|----------------|------------------------------------------|-----------------------------------------------------------------------------------------|---|
| My Tasks       | If All Items                             | ☆ 🐵 L <sup>¬</sup> Created: 12/03/2024   Due: 12/04/2024                                | Î |
| All Items      | Q Search: All Items                      | Assign Work Schedule                                                                    | l |
| Saved Searches | Assign Work Schedule for Data 12/03/2024 | Worker     Travis Kelce       Start Date     * 12/03/2024 💼                             | l |
| S Filters      | Manager_1136.S                           | End Date MM/DD/YYYY 🛱<br>Work Schedule Calendar * 🗙 Full Time Salaried Staff 8 Hour ::= | l |
| Archive        |                                          | Shift Current Work Schedule Full Time Salaried Staff 8 Hour Shift                       | l |
| Bulk Approve   |                                          | no changes                                                                              | l |
|                |                                          | Process History Christopher Hope Due 12/04/2024 Assign Work Schedule - Awating Action   | ļ |
|                |                                          | x                                                                                       | • |
| 9              |                                          | Submit Save for Later Cancel                                                            |   |

### **Click on Submit**

|   | enter your comment                                                        |
|---|---------------------------------------------------------------------------|
| ( | no changes                                                                |
| F | Process History                                                           |
|   | Christopher Hope Due 12/04/2024<br>Assign Work Schedule – Awaiting Action |
| 4 |                                                                           |
|   | Submit Save for Later Car                                                 |

# **#** Review Changes

4 Steps

You have now completed the Business Process for change location, no further action is required.

The below steps show you how to view the changes made. Note that future changes will only show under Actions>Worker History>View Worker History until the effective date of the change has arrived.

# Navigate to the worker's profile.

| Top Results | People (2) Tasks and Reports (0) A                                                                       |
|-------------|----------------------------------------------------------------------------------------------------|
| People      |                                                                                                    |
|             | Travis Kelce<br>Employee<br>Program Manager_1136.S   OP Otsego_7371.<br>Munson Rehabilitation - Cadillac |
| Employee ID | Local Tir<br>Tuesdav                                                                                     |

On the worker's main summary page, you should see the new location as long as the effective date has come to pass.

| Implementation - maryfreebed2<br>On behalf of: Christopher Hope |                                                                                                    |                                                                                                | ×     |
|-----------------------------------------------------------------|----------------------------------------------------------------------------------------------------|------------------------------------------------------------------------------------------------|-------|
| MENU Mary Free Bed                                              | Q travis kelce                                                                                               | ©                                                                                              | 4 🛱 🖉 |
|                                                                 | Location     Mary Free Bed at Munson Rehabilitation - Cadillac     Position Title     Program Manager_1136.S | Manager<br>Christopher Hope<br>Supervisory Organization<br>OP Otsego.7371.1 (Christopher Hope) |       |
| Travis Kelce<br>Program Manager_1136.S<br>(Actions)             |                                                                                                    |                                                                                                |       |
| Teem                                                            |                                                                                                    |                                                                                                |       |
| B Summary                                                       |                                                                                                    |                                                                                                |       |
| ee Job                                                          |                                                                                                    |                                                                                                |       |
| Absence                                                         |                                                                                                    |                                                                                                |       |
| Contact                                                         |                                                                                                    |                                                                                                |       |
| A Personal                                                      |                                                                                                    |                                                                                                |       |
| i Career                                                        |                                                                                                    |                                                                                                |       |

You should also be able to view the location on the worker's Job page

| e  |                                                                                                    | Job Details Manager H    | History Management Chain Organizations                                | Support Roles Job History Worker History                     |
|----|----------------------------------------------------------------------------------------------------|--------------------------|-----------------------------------------------------------------------|--------------------------------------------------------------|
|    |                                                                                                    | Job Details              |                                                                       | Contact Information - Public                                 |
|    | Travis Kelce                                                                                                    | Employee ID              | 100031                                                                | Work Address                                                 |
|    |                                                                                                    | Supervisory Organization | Mary Free Bed (Kent Riddle) >> OP Otsego_7371.1<br>(Christopher Hope) | 🕏 704 Oak Street Cadillac, MI 49601 United States of America |
|    |                                                                                                    | Position                 | Program Manager_1136.S                                                |                                                              |
|    | - And - And | Business Title           | Program Manager_1136.S                                                |                                                              |
|    |                                                                                                    | Job Profile              | Program Manager_1136.S                                                |                                                              |
| 88 |                                                                                                    | Job Family               | Management Group > Management                                         |                                                              |
| 6  | Job                                                                                                    | Employee Type            | Regular                                                               |                                                              |
|    |                                                                                                    | Management Level         | Manager                                                               |                                                              |
| ē  |                                                                                                    | Time Type                | Full time                                                             |                                                              |
|    |                                                                                                    | FTE                      | 100.00%                                                               |                                                              |
| 8  |                                                                                                    | Location                 | Mary Free Bed at Munson Rehabilitation -<br>Cadillac (***)            |                                                              |
| 0  |                                                                                                    | Hire Date                | 07/27/2024                                                            |                                                              |
|    |                                                                                                    | Original Hire Date       | 07/27/2024                                                            |                                                              |
|    |                                                                                                    | Continuous Service Date  | 07/27/2024                                                            |                                                              |
|    |                                                                                                    | Length of Service        | 0 year(s), 4 month(s), 6 day(s)                                       |                                                              |
|    |                                                                                                    | Time in Position         | 0 year(s), 4 month(s), 6 day(s)                                       |                                                              |
|    |                                                                                                    | Time in Job Profile      | 0 year(s), 4 month(s), 6 day(s)                                       |                                                              |

### STEP 32

# Note the work address is also visible on this page.

| IS | Support Roles | Job History         | Worker History                |
|----|---------------|---------------------|-------------------------------|
|    |               |                     |                               |
|    | Contact Info  | ormation - Pu       | blic                          |
|    | Work Addres   | s                   |                               |
| 1  | ◎ 704 Oak Str | eet Cadillac, MI 49 | 9601 United States of America |
|    |               |                     |                               |
|    |               |                     |                               |
|    |               |                     |                               |
|    |               |                     |                               |

### **Click on Actions**

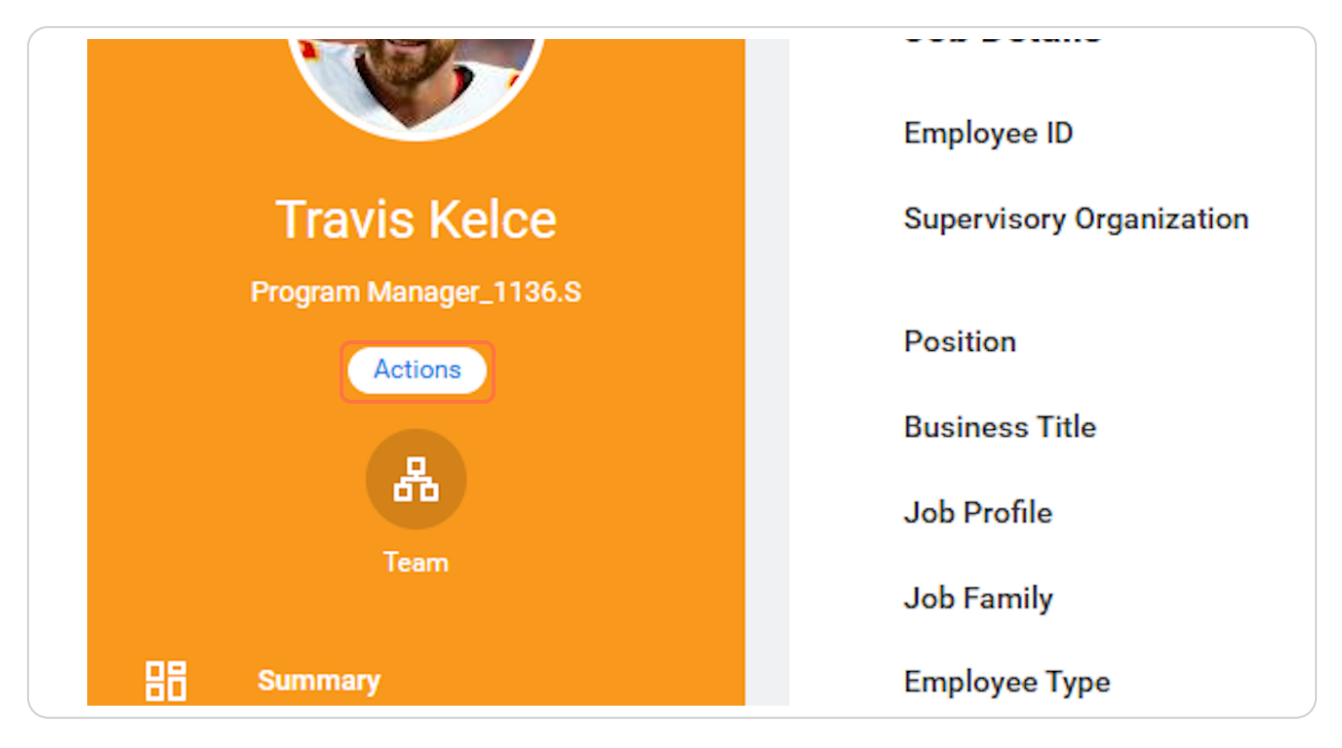

# Click on View Worker History

| Absenc | Organization >                  | Organization OP Otsego_7371.1 (Christopher Hope)        |
|--------|---------------------------------|---------------------------------------------------------|
| Contac | Personal Data >                 | Business Title Program Manager_1136.S                   |
| Career | Talent >                        | Manager Christopher Hope                                |
|        | Time and Absence $\rightarrow$  | Location © Mary Free Bed at Munson Rehabilitation - Ca  |
|        | Worker History >                | View Worker History month(s), 6 day(s)                  |
|        | Favorite ><br>Integration IDs > | View Worker History by Category<br>View Manager History |
|        | Security Profile >              | View Employee History                                   |
|        | Worker Request >                |                                                         |
|        |                                 |                                                         |

### STEP 35

# Here you can see a list of all previous data changes/work history changes made to the worker and their status.

| MENU Mary Free Bed                                                                              | Q travis kelce |                           | $\otimes$  |                           | 4 <sup>9</sup> 🖨       |                   |
|-------------------------------------------------------------------------------------------------|----------------|---------------------------|------------|---------------------------|------------------------|-------------------|
| View Worker History Trav                                                                        | ris Kelce 💮    |                           |            |                           |                        | 檀                 |
| View Worker History by Category                                                                 |                |                           |            |                           |                        |                   |
| Worker History 18 items                                                                         |                |                           |            |                           |                        | a II = 6 .º III I |
| Business Process                                                                                | Effective Date | Initiated On              | Due Date   | Completed On              | Status                 | Assigned To       |
| Assign Work Schedule for Data Change: Travis<br>Kelce - Program Manager_1136.S on<br>12/03/2024 | 12/03/2024     | 12/03/2024 08:31:52<br>PM | 12/04/2024 | 12/03/2024 08:33:25<br>PM | Successfully Completed |                   |
| Compensation Change: Travis Kelce - Program<br>Manager_1136.S                                   | 12/03/2024     | 12/03/2024 08:31:52<br>PM | 12/05/2024 | 12/03/2024 08:31:52<br>PM | Canceled               |                   |
| Assign Organizations: Travis Kelce                                                              | 12/03/2024     | 12/03/2024 08:31:52<br>PM | 12/05/2024 | 12/03/2024 08:31:52<br>PM | Canceled               |                   |
| Data Change: Travis Kelce                                                                       | 12/03/2024     | 12/03/2024 08:30:39<br>PM | 12/10/2024 | 12/03/2024 08:31:52<br>PM | Successfully Completed | Travis Kelce      |
| Data Change: Travis Kelce                                                                       | 12/03/2024     | 12/03/2024 06:10:07<br>PM | 12/10/2024 | 12/03/2024 08:26:42<br>PM | Canceled               |                   |
| Internal Career: Travis Kelce (Internal: Talent<br>Acquisition Specialist)                      |                | 11/20/2024 01:41:14<br>PM | 11/21/2024 | 11/20/2024 01:41:14<br>PM | Successfully Completed |                   |
| One-Time Payment for Referral: Travis Kelce -<br>Program Manager_1136.S                         | 11/04/2024     | 10/30/2024 12:39:19<br>PM |            |                           | In Progress            | Courtney Jordan   |
| Photo Change: Travis Kelce                                                                      |                | 10/22/2024 04:41:50<br>PM | 10/24/2024 | 10/22/2024 04:41:50<br>PM | Successfully Completed |                   |
|                                                                                                 |                |                           |            | 10/00/00010105 10         |                        |                   |